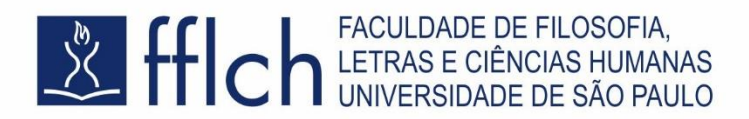

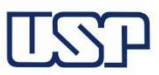

## PROGRAMA DE PÓS-GRADUAÇÃO EM FILOLOGIA E LÍNGUA PORTUGUESA **Processo Seletivo para Ingresso – 2020** INSTRUÇÕES PARA ACESSO À PLATAFORMA REMOTA DA PROVA

- CURSOS CADASTRE-SE CADASTRE-SE
- 1. Acesse o site do Moodle Extensão da USP: <u>https://cursosextensao.usp.br/dashboard</u>

2. No canto superior direito, clique em "Cadastre-se"

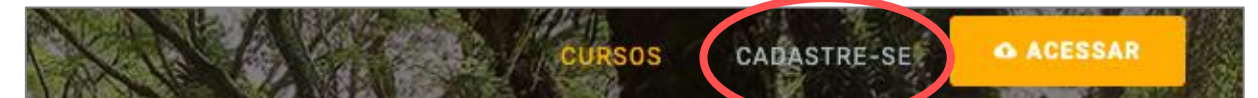

3. Autentique-se como usuário no Moodle Extensão da USP, de uma das seguintes formas:

(a) Para candidatos/as que já tenham SENHA USP: na caixa à esquerda, use sua senha geral da USP para autenticar-se na plataforma; pule para o passo 6 deste tutorial

(b) Para candidatos/as que NÃO tenham SENHA USP: na caixa à direita, informe seu CPF e o seguinte CÓDIGO DO CONVITE: flpprocessoremoto; siga para o passo 4 deste tutorial

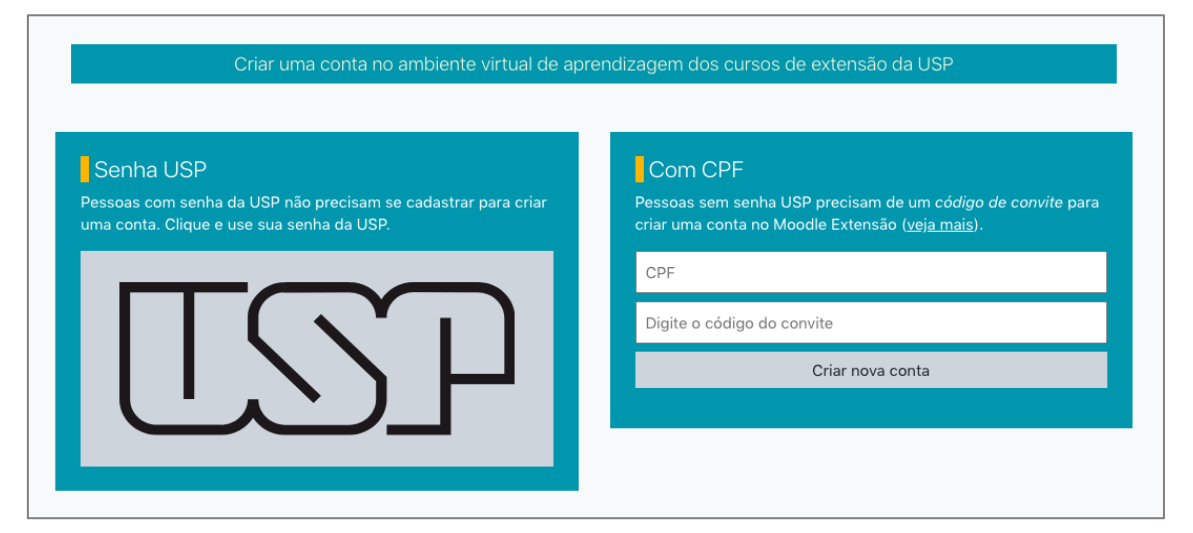

**DEPARTAMENTO DE LETRAS CLÁSSICAS E VERNÁCULAS** Programa de Pós-Graduação em Filologia e Língua Portuguesa Coordenação: flp@usp.br Secretaria: posdlcv@usp.br

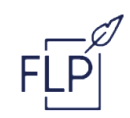

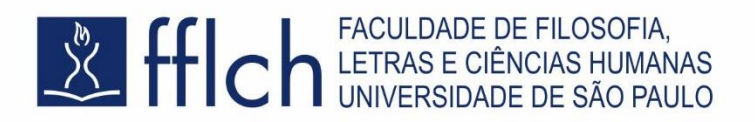

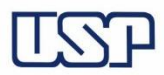

| Mais detalhes     |   |                                |   |   |    |
|-------------------|---|--------------------------------|---|---|----|
| Endereço de email | 0 |                                |   |   |    |
| Nome              | 0 |                                | × | ] |    |
|                   |   | - Está faltando o primeiro nom | e | - |    |
| Sobrenome         | 0 |                                | × |   |    |
|                   |   | - Está faltando o sobrenome    |   |   |    |
| Cidade/Município  |   |                                |   |   |    |
| País              |   | Brasil                         |   |   | \$ |

4. Preencha o formulário escolhendo uma senha pessoal e clique em "Criar minha conta"

5. Verifique a mensagem de confirmação na tela e clique em "Continuar"

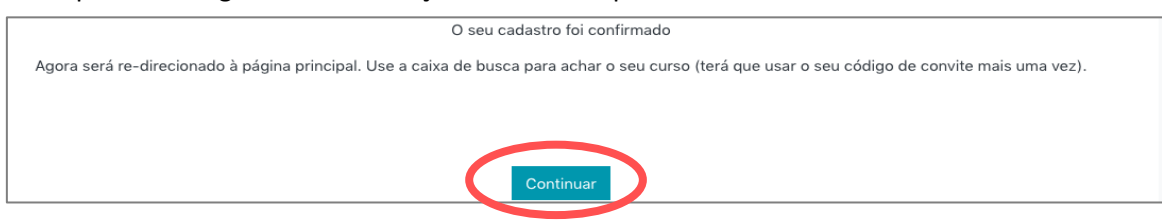

- 6. Agora acesse o 'curso' preparado como ambiente do Processo Seletivo, no seguinte link: <u>https://cursosextensao.usp.br/course/view.php?id=2068</u>
- 7. Inscreva-se no curso, digitando o código do convite flpprocessoremoto na caixa "Chave de inscrição" e em seguida clicando em "Inscreva-me":

| Processo Seletivo do Programa de Po           | ós-graduação em Filologia e Língua Portuguesa                                                       |
|-----------------------------------------------|----------------------------------------------------------------------------------------------------|
| Processo<br>2020 -                            | Ambiente para a realização do Processo Seletivo do Progra<br>Portuguesa - outubro a dezembro, 2020. |
| Docente: Márcia Santos Duarte de Oliveira     |                                                                                                    |
| Docente: Maria Clara Paixao de Sousa          |                                                                                                    |
| Docente: Phablo Roberto Marchis Fachin        |                                                                                                    |
| Curso Oficial PRCEU: Não                      |                                                                                                    |
| <ul> <li>Inscrição de participante</li> </ul> |                                                                                                    |
| Chave de inscrição                            | flpprocessoremoto                                                                                   |
| Inscreva                                      | -me                                                                                                 |

## **DEPARTAMENTO DE LETRAS CLÁSSICAS E VERNÁCULAS** Programa de Pós-Graduação em Filologia e Língua Portuguesa Coordenação: flp@usp.br Secretaria: posdlcv@usp.br

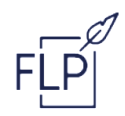

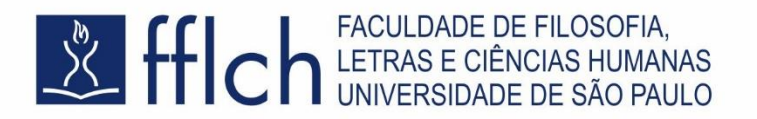

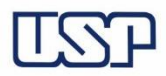

**9.** O ambiente *Processo Seletivo do Programa de Pós-graduação em Filologia e Língua Portuguesa* irá se abrir; confira o recebimento da seguinte mensagem de tela: "*Você está inscrito no curso*":

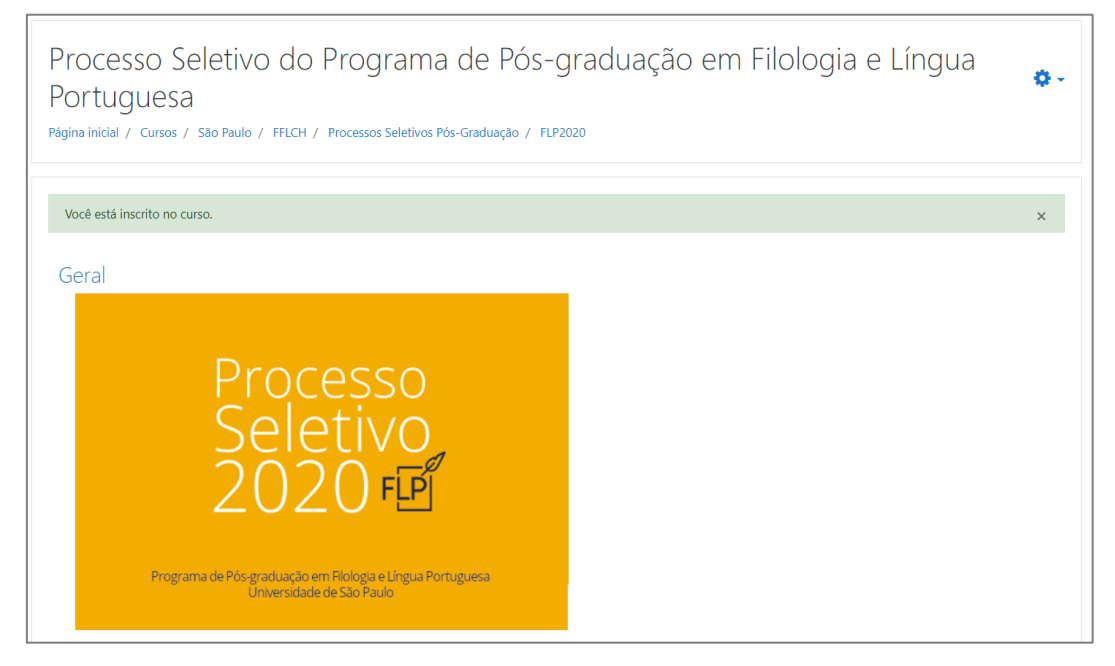

**10.** Siga as instruções em *Plataforma de teste e envio da declaração de ciência* 

Plataforma de teste e envio da declaração de ciência

**ATENÇÃO**: o cadastro dos/as candidatos/as na plataforma e o envio da manifestação de ciência deverão ser realizados **até o dia 26 de outubro de 2020**.

*Obs.*: As instruções acima são para a primeira entrada no Moodle Extensão da USP. Nas entradas subsequentes, bastará autenticar-se com sua senha em <u>https://cursosextensao.usp.br</u>, e o curso aparecerá na caixa 'Meus cursos' em seu perfil.

| Meus cursos         |                        |        |
|---------------------|------------------------|--------|
| Em andamento        | Concluído              | Buscar |
| Proc<br>Sele<br>202 | esso<br>etivo<br>20 FE |        |

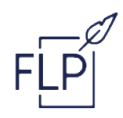